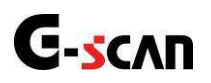

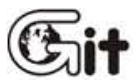

# AKTUALIZACJA

#### UWAGA:

Jeżeli miałeś już wcześniej instalowany na swoim komputerze program PC Utylity (starszą aktualizację) to najpierw ją odinstaluj ze swojego komputera PC lub laptopa.

# KROK 1. INSTALACJA PROGRAMU PC UTILITY

Włóż otrzymaną płytę DVD do komputera klasy PC lub laptopa. Program powinien uruchomić się i zainstalować automatycznie. Automatyczna instalacja może nie rozpocząć się w przypadku systemów operacyjnych Windows 7 lub Vista. Jeżeli auto instalacja nie zaczyna się automatycznie należy w takim przypadku wywołać ją ręcznie poprze uruchomienie pliku "Setup.exe" z zawartości płyty CD/DVD

| Preparing Setu                     | ID .                                                                              |                              |
|------------------------------------|-----------------------------------------------------------------------------------|------------------------------|
| Please wait wh                     | ile the InstallShield Wizard prepares the setup.                                  |                              |
| G-scanUpdateF<br>rest of the setup | ile Setup is preparing the InstallShield Wizard, which<br>o process. Please wait. | n will guide you through the |
|                                    |                                                                                   |                              |
|                                    |                                                                                   |                              |
|                                    |                                                                                   |                              |
|                                    |                                                                                   |                              |
|                                    |                                                                                   |                              |

Instalacja po uruchomieniu automatycznym lub z "Setup.exe"

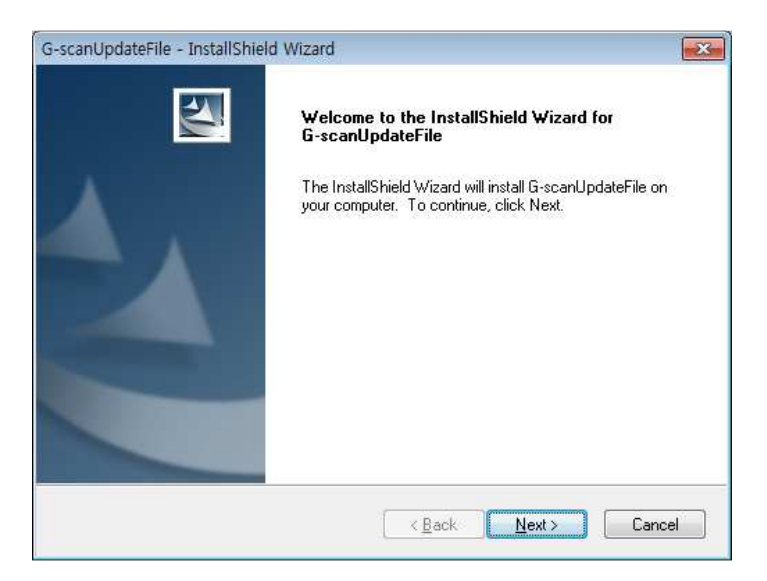

Zapytanie o możliwość kontynuowania

Naciśnij "NEXT" co spowoduje wypakowanie plików aktualizacyjnych i skopiowanie ich na dysk komputera. O postępie instalacji informuje zielony pasek przebiegu instalacji.

| G-scanUpdateFile - InstallShield Wizard                    | -X-    |
|------------------------------------------------------------|--------|
| Setup Status                                               |        |
| G-scanUpdateFile is configuring your new software installa | tion.  |
| Installing                                                 |        |
| C:\G-scanData\Recovery.zip                                 |        |
|                                                            |        |
|                                                            |        |
|                                                            |        |
|                                                            |        |
| port-IIC build                                             |        |
| na dia menu                                                | Cancel |
|                                                            | Cancer |

#### Instalacja w toku

## KROK 2. AKTUALIZACJA KARTY SD PRZY UŻYCIU PROGRAMU PC UTILITY

Wyciągnij kartę z testera i przy użyciu dołączonego do testera czytnika kart z przejściem na USB włóż ją do komputera PC lub laptopa.

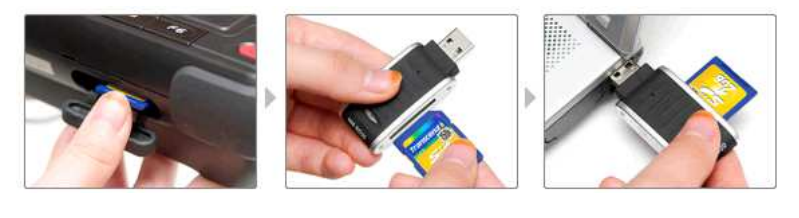

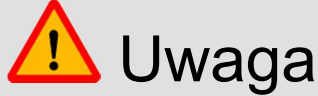

- Zanim podłączysz kartę SD do komputera upewnij się czy nie jest ona czasem zabezpieczona przed zapisem (pozycja LOCK)
- Program PC Utility może nie funkcjonować poprawnie z kartą w pozycji zabezpieczenia przed zapisem (LOCK)

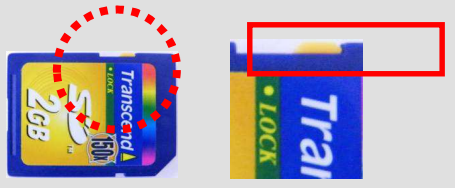

www.gscan.com.pl

Po zainstalowaniu program PC Utility należy poinformować program o numerze seryjnym swojego testera. Uruchom program "PC Utility" z pulpitu. Pojawi się główne menu pokazane na rysunku poniżej. Naciśnij "**Configuration**"

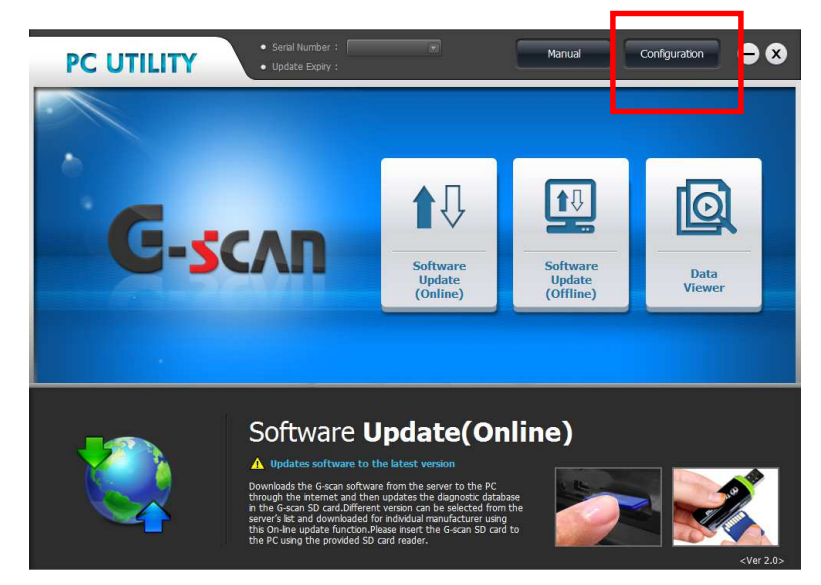

W kolejnym oknie jakie się pojawi, wybierz zakładkę "Serial Number Input".

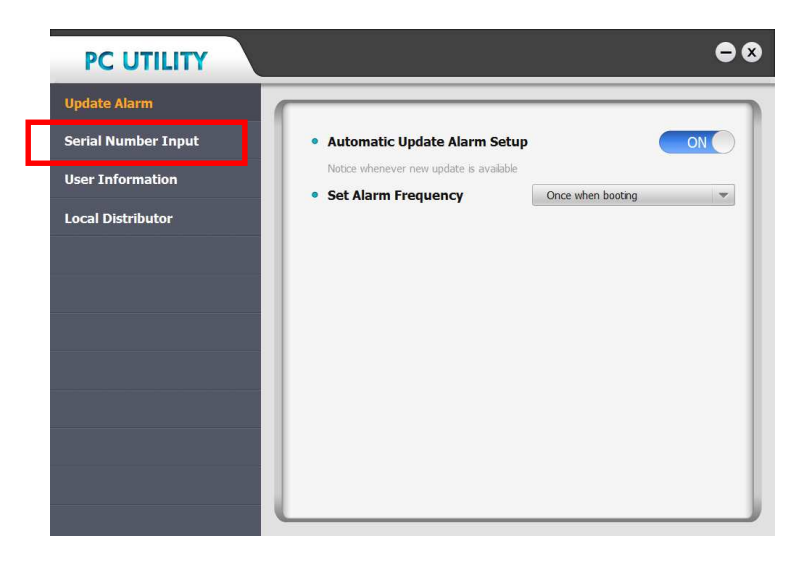

Następnie wpisz numer seryjny swojego testera AS..... (jednym ciągiem bez spacji) jak pokazuje rysunek poniżej. Następnie naciśnij przycisk "**Register".** 

| PC UTILITY          |                            |                         | ⊖⊗            |
|---------------------|----------------------------|-------------------------|---------------|
| Update Alarm        |                            |                         |               |
| Serial Number Input | ※ Input your G-Scan serial | number correctly for so | ftware update |
| User Information    | Serial Number              | AS63154                 | Register      |
| Local Distributor   |                            |                         |               |
|                     |                            |                         | Delete        |
|                     |                            |                         |               |

www.gscan.com.pl

Zarejestrowany numer seryjny jest teraz widoczny w oknie dialogowym poniżej.

| Serial Number Input | ※ Input your G-Scan seria | al number correctly for so | ftware update |
|---------------------|---------------------------|----------------------------|---------------|
| User Information    | Serial Number             | AS631540                   | Register      |
| Local Distributor   | AS631540                  |                            |               |
|                     |                           |                            |               |
|                     |                           | _                          |               |
|                     |                           |                            |               |
|                     |                           |                            |               |
|                     |                           |                            |               |
|                     |                           |                            | Ļ             |
|                     |                           |                            | Delete        |
|                     |                           |                            | Delete        |

Naciśnij "X" w górnym prawym rogu okna programu. Jeżeli zarejestrowany numer seryjny jest poprawny to pojawi się on wraz z datą jego ważności pod kątem aktualizacji w górnej części okna programu jak pokazuje rysunek poniżej.

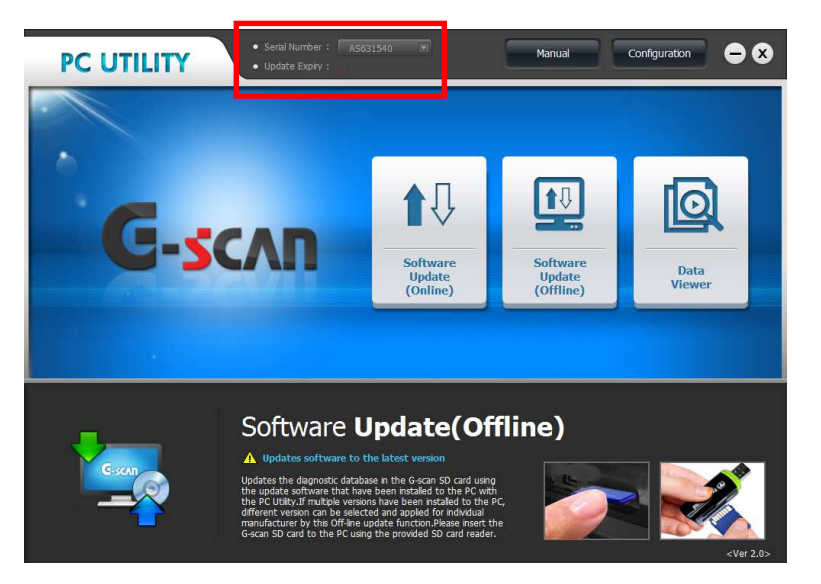

Aby rozpocząć aktualizację typu **ON LINE** (przy dobrym i stabilnym połączeniu z Internetem) lub też **OFF LINE** (bez konieczności dostępu do Internetu) naciśnij odpowiednią ikonę jak pokazano na rysunku poniżej

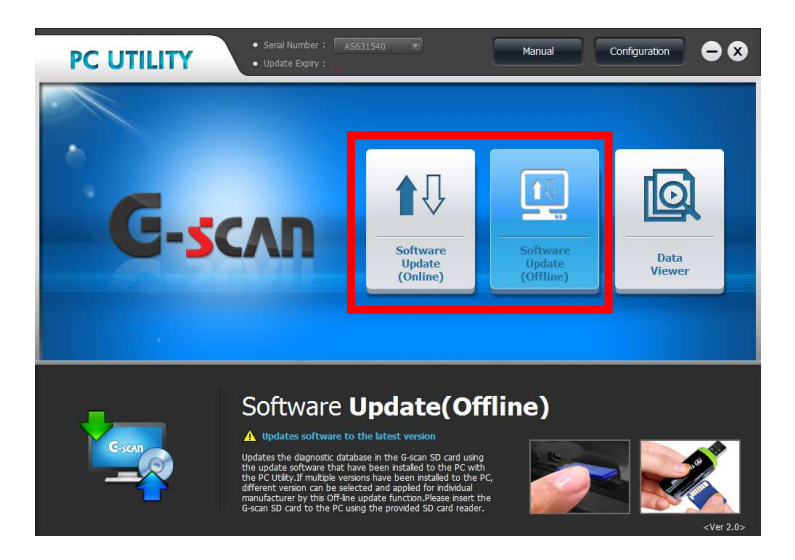

Pojawi się monit o potwierdzenie poprawności numeru seryjnego testera.

www.gscan.com.pl

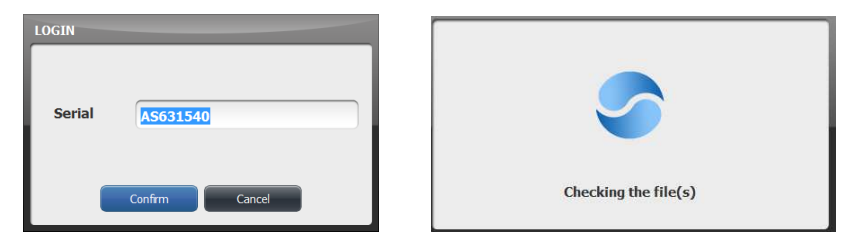

Naciskając "**Confirm**" potwierdzamy i po krótkim sprawdzeniu pojawi się na ekranie stan programu w naszym testerze oraz możliwości aktualizacyjne poszczególnych marek pojazdów.

| PC UTILITY              |                 |                | ⊜⊗       |
|-------------------------|-----------------|----------------|----------|
| Update History          |                 |                |          |
| Maker                   | SD Card Version | Update Version | Size(MB) |
| MainProgram3            | No Data         | 13.04.01.01    | 15.5     |
| AUDI/SEAT/SKODA/V       | 13.01.01.01     | 13.09.01.01    | 12.9     |
| MERCEDES BENZ           | 13.01.01.01     | 13:04:01:01    | 27.9     |
| BMW/MINI                | 13.01.01.01     | 13.04.01.01    | 30.5     |
| CHERY NEW               | No Data         | 13.04.01.01    | 2.1      |
| CHEVROLET/GMDAEW        | 13.01.01.01     | 13.04.01.01    | 43.7     |
| CHRYSLER/DODGE/JE<br>EP | 13.01.01.01     | 13.01.01.01    | 6.7      |
| DAIHATSU                | 13.01.01.01     | 13.01.01.01    | 3.6      |
| DEMO NEW                | No Data         | 1301.01.01     | 0.9 🔻    |
|                         | Update          | Close          |          |

Znaczenie poszczególnych kolumn :

| PC UTILITY                                                                                            |                                                                                                    |                                                                                                    | ⊜⊗            |
|----------------------------------------------------------------------------------------------------|----------------------------------------------------------------------------------------------------|----------------------------------------------------------------------------------------------------|---------------|
| Update History                                                                                        |                                                                                                    |                                                                                                    |               |
| Maker                                                                                                 | SD Card Version                                                                                    | Update Version                                                                                                    | Size(MB)      |
| CHEVROLET/GMDAEW                                                                                      | 13.01.01.01                                                                                        | 13.04.01.01                                                                                                    | 43.7          |
| Oznaczenie " <b>NEW</b> " oznacza że<br>dostępna jest do danej marki<br>pojazdu nowa wersja programu. | Wersja programu dla<br>danej marki pojazdu<br>jaka jest w tym<br>momencie na karcie<br>pamięci SD. | Oznaczenie na<br>czerwono oznacza<br>wersję i datę możliwej<br>do pobrania aktualizacji,<br>np. 13.04.01.01 oznacza<br>aktualizację nr 01 z<br>kwietnia 2013 roku. | Rozmiar pliku |

Można oczywiście zdecydować samodzielnie które marki mają zostać zaktualizowane/dodane zaznaczając

Można również, w obrębie danej marki, wybrać wersję programu jaką chcemy mieć w testerze wybierając numer i datę z listy rozwijanej.

13.04.01.01

Aby kontynuować naciśnij "UPDATE". Pojawi się okno dekompresji plików z niebieskim paskiem postępu.

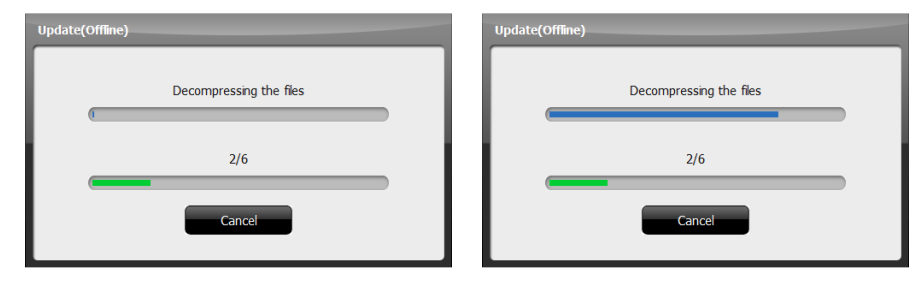

Po zakończeniu aktualizacji pojawi się komunikat o zakończeniu aktualizacji "**COMPLETED**" Pokazany na rysunku poniżej.

| Update(Offline) |  |
|-----------------|--|
|                 |  |
|                 |  |
|                 |  |
| Completed       |  |
| Class           |  |
|                 |  |

Naciśnij "Close".

Potwierdzeniem poprawności wykonania aktualizacji będzie ekran na którym wyświetlone zostaną nowe dane.

| PC UTILITY     | -                         |                | ⊜⊗       |
|----------------|---------------------------|----------------|----------|
| Update History |                           |                |          |
| Maker          | SD Card Version           | Update Version | Size(MB) |
| OBD2CODEBOOK   | 13.04.0 <mark>1.01</mark> | 13.04.01.01    | 0.0      |
| OPEL VAUXHALL  | <b>13.04.01.01</b>        | 13.04.01.01    | 26.7     |
| PEUGEOT        | 13.04.01.01               | 13.04.01.01    | 24.7     |
| RENAULT/DACIA  | 13.04.01.01               | 13.04.01.01    | 22.4     |
| SPERANZA       | 13.01.01.01               | 13.01.01.01    | 2.6      |
| SSANGYONG      | 13.04.01.01               | 13.04.01.01    | 4.1      |
| SUBARU         | 13.04.01.01               | 13.04.01.01    | 11.1     |
| SUZUKI/MARUTI  | 13.04.01.01               | 13.04.01.01    | 34.1     |
|                | 13.04.01.01               | 13.04.01.01    | 2.5 🔻    |
|                | Update                    | Close          |          |

Naciśnij "Close" .

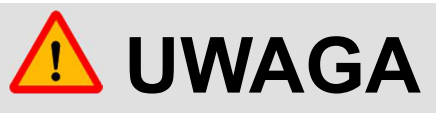

Zanim uruchomisz tester upewnij się, że masz podłączone stabilne i pewne zasilanie sieciowe do testera. W przypadku wystąpienia braku zasilania podczas przegrywania danych o aktualizacji z karty do testera może dojść do trwałego, nieodwracalnego uszkodzenia pamięci testera.

Nie wyciągaj karty SD lub czytnika kart podczas przebiegu aktualizacji.

Przełóż zaktualizowaną kartę SD z komputera PC ponownie do swojego testera.

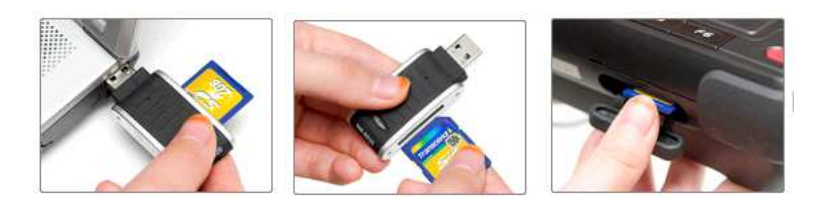

Po uruchomieniu testera na ekranie pojawi się komunikat o instalacji oraz zielony pasek postępu. Poczekaj aż proces się zakończy.

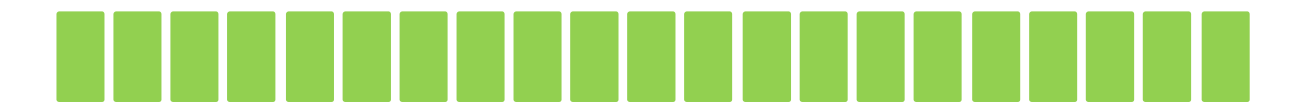

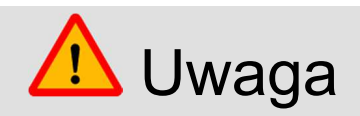

Jeżeli użytkownik będzie próbował dokonać aktualizacji używając płyty Master CD/DVD pochodzącej z innego źródła niż autoryzowany dystrybutor na dany kraj lub bez podawania numeru seryjnego lub też z podaniem złego numeru seryjnego to zostanie to potraktowane jako "Nieuprawniona aktualizacja" co spowoduje wyłączenie urządzenia i zaprzestanie jego działania.

PRÓBA ZAKTUALIZOWANIA TESTERA NIEZAREJESTROWANEGO NA SERWERZE PRODUCENTA MOŻE SKUTKOWAĆ KONSEKWENCJAMI WSPOMNIANYMI POWYŻEJ.

Pamiętaj, że próba wgrania nieautoryzowanego oprogramowania czy dokonania aktualizacji poza oficjalnym kanałem dystrybucji jest równoznaczna z wyłączeniem gwarancji. Naprawa wszelkich uszkodzeń czy przywrócenia właściwego oprogramowania będzie dokonana w takim przypadku odpłatnie.

## AKTUALIZACJA PO OKRESIE BEZPŁATNEGO DOSTĘPU

Płyta Master DVD jest wydawana w pierwszych dniach stycznie, kwietnia, lipca i października. Tylko tester z aktualną licencją będą mogły zostać zaktualizowane poprawnie.

Jeżeli użytkownik dokona aktualizacji testera po upływie należnego okresu dostępu do bezpłatnej aktualizacji może on zauważyć zablokowane niektóre systemy co oznacza, że doszły one do programu ale do momentu opłacenia aktualizacji u lokalnego dystrybutora są one niedostępne.

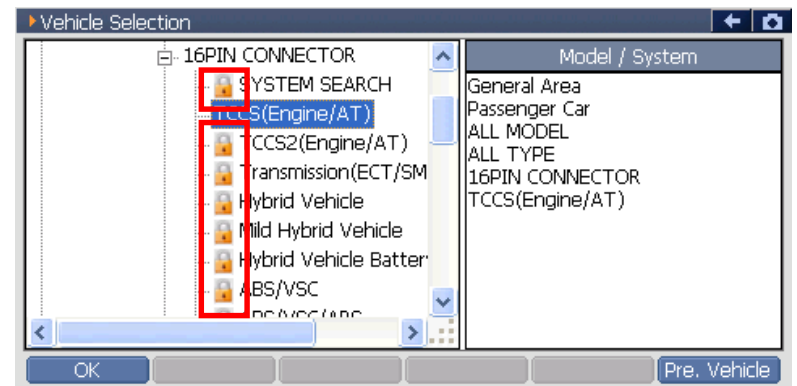

Nowo dodane systemy/funkcje widoczne jako zablokowane

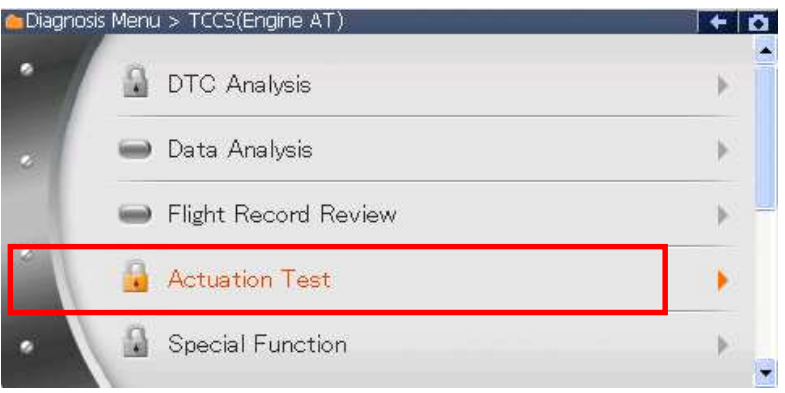

[Nowo dodane systemy/funkcje widoczne jako zablokowane

Te marki, modele, systemy pojawiają się jako zablokowane ponieważ nie były dostępne w poprzedniej wersji bazy danych. Zostały dodane w aktualizacji do której użytkownik nie ma już bezpłatnego dostępu.

Użytkownik może uruchomić zablokowane funkcje poprzez opłacenie rocznej aktualizacji u lokalnego dystrybutora firmy G-scan.

Można także kontaktować się w sprawie zakupu aktualizacji poprzez stronę internetową www.gscan.com.pl